## **Edvance**360 QUICKSTART GUIDE How to Use Self-Registration - User

How to Use Self-Registration

Self-Registration allows users to enroll themselves if the administrator has enabled this option.

**1.** Login to Edvance360

2. Navigate to Trainings/Courses > select Show Available Courses

| Edvance360<br>evolving education | A Home                    | Trainings | Communities | 🛗 Calendar 🛛 🦞 S | cores 🛛 Ə Help |  |  |
|----------------------------------|---------------------------|-----------|-------------|------------------|----------------|--|--|
| Trainings                        |                           |           |             |                  |                |  |  |
| • MY COURSES                     | Make This My Default Page |           |             |                  |                |  |  |
| AVAILABLE COURSES                | Calendar                  | r List    |             |                  |                |  |  |
|                                  | > August 2017             |           |             |                  |                |  |  |
|                                  | SUNDAY                    | MONDAY    | TUESDAY     | WEDNESDAY        | THURSDAY       |  |  |
|                                  | 3                         | 31        | 1           | 2                | 3              |  |  |

**3.** Select **Desired Course**. Available courses will display as blue hyperlinks.

| 27 | 28                         | 29 | 30 | 31 | 1 | 2 |
|----|----------------------------|----|----|----|---|---|
|    | (Combined Advanced<br>Vari |    |    |    |   |   |
|    | (Special Operations Ser.   |    |    |    |   |   |
|    |                            |    |    |    |   |   |

Note: Users can toggle between **Calendar** and **List View** on the Show Available Courses page.

| Calendar | List |
|----------|------|
|----------|------|

**4.** A new window will open with the Course Information > Select **Register** 

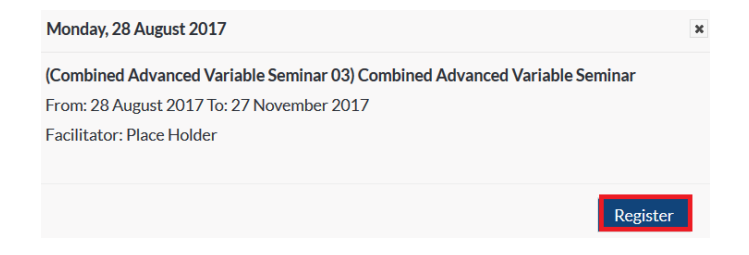

**5.** A new window will open with the a message provided by the site administrator. Select **checkbox** next to Register Now > Select **OK** 

| Register                                 | ×  |
|------------------------------------------|----|
| Do you wish to register for this course? |    |
|                                          | ОК |

**6**. Upon successfully self-registering for the course you will see the message in green. Your course will display on the Start Date.

| Trainings         |                           |        |         |           |          |        |          |
|-------------------|---------------------------|--------|---------|-----------|----------|--------|----------|
| • MY COURSES      | ✓ Registered Successfully |        |         |           |          |        |          |
| AVAILABLE COURSES | Calendar                  | List   |         |           |          |        |          |
|                   | > August 2017             |        |         |           |          |        |          |
|                   | SUNDAY                    | MONDAY | TUESDAY | WEDNESDAY | THURSDAY | FRIDAY | SATURDAY |
|                   | 30                        | 31     | 1       | 2         | 3        | 4      | 5        |
|                   | 6                         | 7      | 8       | 9         | 10       | 11     | 12       |